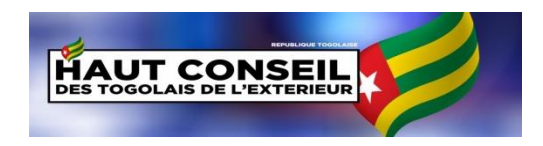

## Plateforme d'Élection des Délégués Pays du Haut Conseil des Togolais de l'Extérieur

# Guide de l'Électeur

## Pré-requis pour l'utilisation de la plateforme

Vous souhaitez participer à l'élection des Délégués Pays du Haut Conseil des Togolais de l'Extérieur HCTE, Il est nécessaire de disposer des éléments suivants :

- Un équipement informatique (ordinateur, tablette ou smartphone) connecté à Internet pour accéder à la plateforme, celle-ci étant uniquement accessible en ligne
- **Une adresse de courriel** fonctionnelle (e-mail) que vous utiliserez tout le long de votre parcours sur la plateforme
- **Un numéro de téléphone mobile** fonctionnel pouvant recevoir des messages SMS
- Chaque Togolais de l'Extérieur ne peut disposer que d'un seul compte Electeur.

Une fois tous ces éléments réunis, se rendre à l'adresse directe de la plateforme en ligne :

#### https://hcte.diaspora.tg

- Il est à noter que via le lien direct <u>https://diaspora.tg</u> l'accès à la plateforme directement est aussi possible.

### Création du compte électeur

Il s'agit de permettre à toute personne répondant aux critères de l'appel à inscription des électeurs de disposer d'un compte sur la plateforme des élections des délégués HCTE. Ce compte lui permettra de :

- soumettre ses documents de vérification d'identité togolaise ;
- participer au vote électronique.

Ainsi pour créer le compte électeur :

1. Vous devez vous rendre sur la plateforme <u>https://htce.diaspora.tg</u>

> Dans le bloc : Choisir le Délégué de son pays cliquer sur le bouton "Cliquez-ici pour créer un compte "

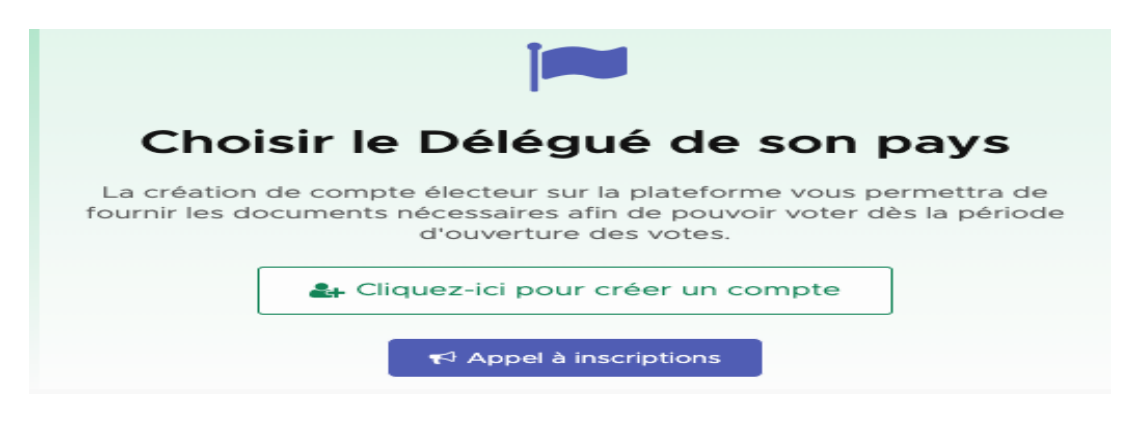

2. La page suivante s'affiche avec le formulaire d'inscription

| Création de c                                                                                                    | compte électeur                                                                                                    |
|----------------------------------------------------------------------------------------------------|----------------------------------------------------------------------------------------------------|
| <ul> <li>Cet formulaire est uniquement destiné<br/>aux togolais de l'extérieur souhaitant<br/>voter leur délégués Pays HCTE.</li> <li>▲ Veuillez vous assure de bien inscrire votre<br/>numéro de téléphone mobile au format<br/>international (ex. : +22507897453 ou +1). Un<br/>code de confirmation vous sera envoyé sur celui-<br/>ci pour valider votre inscription.</li> <li>▲ Veuillez entrer une adresse e-mail correcte. L'e-<br/>mail de confirmation de votre inscription vous y<br/>sera envoyé dès validation de votre numéro de<br/>téléphone</li> </ul> | Vous devez lire les termes et conditions de l'appel à<br>candidature pour ouvrir un compte en tant que<br>candidat.<br>Circonscription / Pays de résidence •<br>Afrique du Sud<br>Nom<br>Nom<br>Prénoms • |
| Si vous souhaitez plutôt être candidat,<br>au poste de Délégué Pays veuillez<br>cliquer sur le lien ci-dessous :<br><b>Créer un compte candidat</b>                                                                                                    | Adresse e-mail *<br>Email<br>Téléphone Mobile (ex: +33600500200) *<br>Votre numéro de téléphone                                                                                                    |

Les champs du formulaire sont à remplir comme suit:

> Circonscription / Pays de résidence : il s'agit d'une liste déroulante dans laquelle vous devez sélectionner le pays de résidence

>Nom : inscrire votre nom de famille tel que mentionné sur vos documents

>**Prénoms** : inscrire votre prénom tel que mentionné sur vos documents

>Adresse e-mail : inscrire votre adresse courriel (e-mail)

> Téléphone Mobile : Inscrire le numéro de téléphone mobile sous le format international

Il est fortement recommandé de

- Veiller à vous assurer de bien inscrire votre numéro de téléphone mobile au format international (ex. : +22507897453 ou +1). Un code de confirmation vous sera envoyé sur celui-ci pour valider votre inscription.
- Utiliser une adresse e-mail correcte. L'e-mail de confirmation de votre inscription vous y sera envoyé dès validation de votre numéro de téléphone

Cliquez ensuite sur le bouton de validation : "Créer mon compte électeur".

3. Un SMS vous est alors envoyé sur le numéro de téléphone fourni. En fonction de la bonne qualité de la couverture du réseau téléphonique, et si vous avez entré le

bon numéro, le SMS vous sera délivré avec un code à fournir sur cette page qui vous affiche votre numéro :

| Vérificatio                    | n Téléphone |
|--------------------------------|-------------|
| Numéro à valider : 22507897455 |             |
| Code de validation             |             |
|                                |             |

Entrez le code reçu dans le champ **"Code de validation"** puis cliquez sur le bouton confirmer.

*NB : En cas de non réception du code de validation, veuillez contacter le support de la plateforme par e-mail.* 

Une fois le code validé, vous recevrez un message dans la boîte de réception de l'adresse e-mail que vous avez fourni sur la page d'inscription.

| Téléphone vérifié                                                                                                    |
|----------------------------------------------------------------------------------------------------|
|                                                                                                    |
| Merci d'avoir vérifié votre numéro de téléphone !                                                                                                 |
| 22507897455                                                                                                    |
| Vous recevrez un e-mail de confirmation de votre inscription dans lequel vous trouverez les informations à utiliser pour accéder à la plateforme. |
| Cliquez-ici pour vous connecter                                                                                                    |

et le voici le modèle de l'e-mail que vous recevrez pour confirmer la création de votre compte :

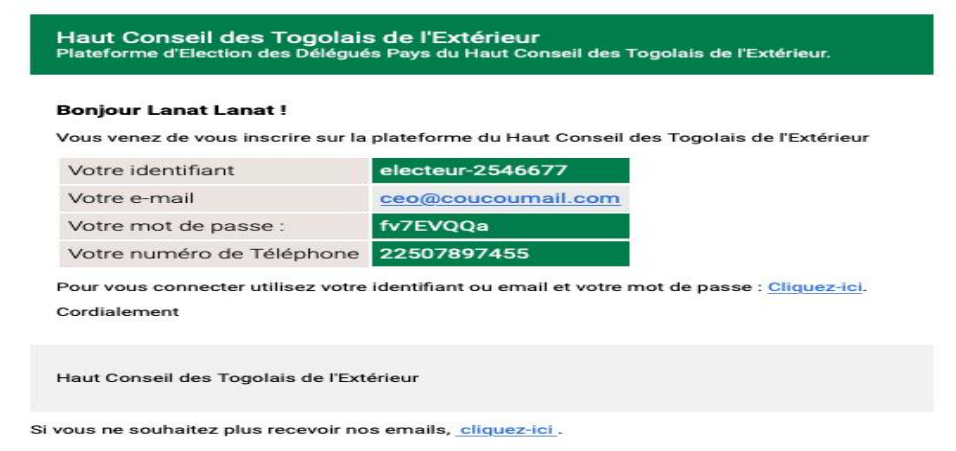

Dans ce mail vous retrouvez votre identifiant de connexion, votre mot de passe (généré automatiquement) et le numéro de téléphone confirmé.

Votre inscription s'est déroulée avec succès.

### Connexion à votre compte électeur

- 1. Pour vous connecter à votre compte, rendez-vous sur la plateforme: hcte.diaspora.tg
- 2. Cliquez sur le bouton qui se trouve en haut, à droite de votre écran ayant pour label : **"Connexion à mon compte"**

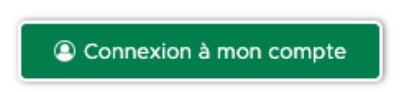

Une fenêtre modale s'ouvre pour vous permettre d'inscrire votre identifiant (ou nom d'utilisateur) et votre mot de passe que vous avez reçu par e-mail :

|                 | Connexion à mon compte ×                                                                                                    | insc<br>[     |
|-----------------|----------------------------------------------------------------------------------------------------|---------------|
| JUÉ             | Ce formulaire vous permet de vous connecter à votre compte sur<br>la plateforme des élections du HCTE. Veuillez utiliser vos<br>informations de connexion qui vous ont été envoyé par e-mail. | êt            |
| ır la p         | Identifiant ou e-mail                                                                                                    | it vo         |
| afin d<br>a des | votre identifiant ou e-mail                                                                                                    | atur<br>s dar |
| r cré           | Mot de passe                                                                                                    | pou           |
|                 | Votre mot de passe                                                                                                    |               |
| inscri          | □Se souvenir de moi                                                                                                    | el à          |
|                 | Connexion                                                                                                    |               |

Cliquez enfin sur le bouton "Connexion" pour lancer votre session.

**NB: Votre** e-mail peut également être utilisé comme identifiant en combinaison avec le mot de passe pour vous connecter à votre compte.

#### Soumission du formulaire d'inscription

1. Une fois connecté à votre compte vous êtes redirigé vers la page **"Mon inscription"** qui vous permet de soumettre vos documents pour valider votre enrôlement sur la liste des électeurs.

| Mon | Inscription |
|-----|-------------|
|-----|-------------|

| tous les documer<br>- La photo d'iden<br>- La taille maxima                                                                 | its obligatoires à fournir dans l<br>tité doit respecter le format J<br>ale par fichier est de 2 MB. | e cadre de votre<br>PEG.                                           | Inscription au format PDF. |
|----------------------------------------------------------------------------------------------------|----------------------------------------------------------------------------------------------------|--------------------------------------------------------------------|----------------------------|
| Document(s) j                                                                                                    | ustificatif(s)                                                                                       |                                                                    |                            |
| Choisir la pièce dont                                                                                                    | vous disposez parmi les documents s                                                                  | uivants : *                                                        |                            |
| Veuillez cliquez sur un ch                                                                                                  | oix puis soumettre les informations relatives                                                        |                                                                    |                            |
| <ul> <li>Passeport</li> <li>Car</li> <li>Carte Consulaire</li> </ul>                                                        | te Nationale d'identité 🧼 Certificat d                                                               | de Nationalité Togolais                                            | e 💿 Extrait de Naissance   |
| <ul> <li>Passeport</li> <li>Carte Consulaire</li> <li>Passeport</li> </ul>                                                  | rte Nationale d'identité 🛛 🕞 Certificat e                                                            | de Nationalité Togolais                                            | e 💿 Extrait de Naissance   |
| <ul> <li>Passeport</li> <li>Carte Consulaire</li> <li>Passeport</li> <li>Numéro du passeport</li> </ul>                     | rt •                                                                                                 | de Nationalité Togolais<br>Scan du passeport                       | e O Extrait de Naissance   |
| Passeport Care Carte Consulaire Passeport Numéro du passepor                                                                | rt •                                                                                                 | de Nationalité Togolais<br>Scan du passeport<br>Choisir un fichier | e Extrait de Naissance     |
| Passeport Care Carte Consulaire Passeport Numéro du passepor Photo d'identii Photo d'identité *                             | rte Nationale d'identité 🧼 Certificat d                                                              | de Nationalité Togolais<br>Scan du passeport<br>Choisir un fichier | e Extrait de Naissance     |
| Passeport © Car Carte Consulaire Passeport Numéro du passepor Photo d'identité Photo d'identité * Photo d'identité datant d | te Nationale d'identité 💿 Certificat d<br>nt *<br>té                                                 | de Nationalité Togolais<br>Scan du passeport<br>Choisir un fichier | e O Extrait de Naissance   |

- Vous sélectionnez une pièce à joindre comme document justificatif, puis vous renseignez les informations requises. Vous devez impérativement joindre le scan du document d'identité soumis au format PDF.
- Ensuite vous soumettez une photo d'identité au format JPG/JPEG
- Le bouton **"Soumettre mes informations"** vous permet de confirmer l'envoi des documents.
- Un e-mail vous est automatique envoyé dès l'envoi du formulaire pour vous confirmer l'enregistrement.

NB : une fois soumis, vous ne pourrez plus modifier votre document soumis. Il est donc conseillé de s'assurer de la conformité des pièces avant de les soumettre

#### Validation de vos documents

- Une fois que votre document sera confirmé par le jury en charge de l'évaluation, vous serez notifié par e-mail de la validation de votre dossier.
- Vous ne pourrez avoir accès au vote électronique que lorsque votre document justificatif d'identité aura été vérifié et votre statut d'électeur confirmé.